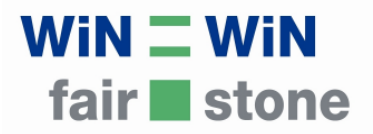

# Tracing Fair Stone User's Guide for Suppliers

Tracing Fair Stone is the software that ensures the traceability of Fair Stone Products. **Each consignment that shall be labelled with Fair Stone has to be entered into the software**. The entry starts with the ordering of natural stone products. Each additional processing step is entered into the system. After Fair Stone approves the production, an individual barcode is generated for each consignment.

Tracing Fair Stone system enables Fair Stone, municipalities and the public procurement as well as private customers to trace from where the Fair Stone products originate.

# 1.) Start the program

http://www.tracingfairstone.com

| Win=Win Tracing Fair Stone +        |                                                                                                    |
|-------------------------------------|----------------------------------------------------------------------------------------------------|
| WiN I V<br>fair I s                 | vin<br>stone                                                                                                    |
| Search Orders:<br>Search            | Welcome to Tracing Fair Stone.         User ID or E-Mail         Password         Login         If you have forgotten your password please enter your email address in field "UserID or E-Mail" and press button "Send Password". You will receive your password via email.         Send Password |
| © 2010, 2011 WIN=WIN GmbH Home Impr | int Help Tutorial                                                                                                    |

Login with your User ID and Password.

If you have forgotten your Password you can enter your User ID or email address and press the Send Password button. Your password will be sent to your email address.

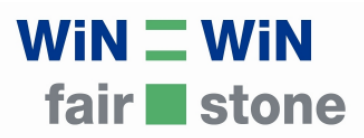

## 2.) Overview

| WiN _                                    | WiN ktopp                                                                                   |               |                                                                                        |             |
|------------------------------------------|---------------------------------------------------------------------------------------------|---------------|----------------------------------------------------------------------------------------|-------------|
| Search Orders:                           | Exporter test   Exporting test, XiaMen -                                                    |               |                                                                                        |             |
| Orders (Current)                         | Order                                                                                       |               | Tracing                                                                                | Attachments |
| Orders (Archive)<br>Print Orders         | (Contract No, Description, Date Create<br>555444   Lager (19.11.2012 17:16:54)<br>Stutteast | ed) 🕻 👔       | (State, State activated, State finished, User)<br>order   19.11.2012   -, -            | •           |
| Basic Data<br>Partner<br>Partner Persons | 456374   (30.03.2011 09:52:05)<br>Köln 08 06 2011                                           | 17 <b>X</b> 🔿 | port of destination   19.11.2012   Herrmann, Karoline                                  | •           |
| Partner Details                          | 12343   (16.02.2011 11:29:15)<br>Stadt Zürich 13.04.2011                                    | 18 🛪 🔋 🖿      | in process   19.11.2012   Herrmann, Karoline<br>order   16.02.2011   19.11.2012        | 4           |
| Factory Attachment                       | 87634   (08.02.2011 09:51:19)<br>Cologne 29.04.2011                                         | 18 🗙 🗊        | in process   19.11.2012   Herrmann, Karoline<br>order   08.02.2011   19.11.2012   -, - | 4           |
| Step by Step Reporting                   |                                                                                             |               |                                                                                        |             |
| © 2010, 2011 WIN=WIN GmbH Home           | Imprint Help Tutorial                                                                       |               |                                                                                        |             |

After login you are automatically directed to the overview page (button Orders (Current) will always bring you there).

All current orders are listed here as well as the tracing status.

You can:

- Edit / Add: 📝

Delete: 样

Сору: 🛅

...your current orders by pressing the respective button.

- Update the tracing status by clicking on the 👎 symbol.
- Navigate to other applications (see yellow arrow above).

Please click on 📝 to edit the order.

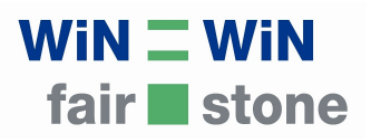

# 3.) Edit an order

| Exporter test   Ex | «porting test, XiaMen 💌                                                        |                           |                                         |
|--------------------|--------------------------------------------------------------------------------|---------------------------|-----------------------------------------|
|                    |                                                                                |                           |                                         |
| Add / Edit Do      | elivery 1 / 8                                                                  |                           |                                         |
|                    |                                                                                |                           |                                         |
| Order No.          | 555444                                                                         | Total Volume<br>(m² or t) | 127 t 💌                                 |
| Packaging<br>Units |                                                                                | Container<br>Number       |                                         |
| Production<br>Date |                                                                                | Arrival Date              |                                         |
| Final<br>Customer  | Stuttgart                                                                      | Interim Storage           |                                         |
| Description        | Lager                                                                          | Arrived with<br>Logo      | No / Nein                               |
| Importer           | stone test   stone test, -                                                     | Exporter                  | Exporter test Exporting test,<br>XiaMen |
| Save 1 / 8         |                                                                                |                           |                                         |
| Material           | G603                                                                           |                           |                                         |
| Product<br>Group   | (Polished) products for interior use - (Polierte) Ware<br>für den Innenbereich | Product                   | Modular tiles - Fliesen EN 12           |

**Only the partner has the possibility to create new orders.** The completion of the form is carried out in eight entries. The supplier only completes *Entries 1, 5, 6, 7.* 

In Entry 1 the following details have to be added by the supplier:

- Packaging Units
- Start of Production (Production Date)
- Arrival Date (assumed)

By pressing Save 1 / 8 you will reach the next input option 5 / 8, as *entries 2, 3, 4* and 8 are completed by the partner.

| Exporter test   Ex | porting test, XiaMen 💌                                                         |                           |                                         |
|--------------------|--------------------------------------------------------------------------------|---------------------------|-----------------------------------------|
| Add / Edit De      | livery 5 / 8                                                                   |                           |                                         |
|                    |                                                                                |                           |                                         |
| Order No.          | 555444                                                                         | Total Volume (m²<br>or t) | 127t                                    |
| Packaging<br>Units | 12                                                                             | Container Number          |                                         |
| Production<br>Date | 19.11.2012                                                                     | Arrival Date              |                                         |
| Final<br>Customer  | Stuttgart                                                                      | Interim Storage           |                                         |
| Description        | Lager                                                                          | Arrived with Logo         | No / Nein                               |
| Importer           | stone test stone test, -                                                       | Exporter                  | Exporter test Exporting<br>test, XiaMen |
| Material           | G603                                                                           |                           |                                         |
| Product<br>Group   | (Polished) products for interior use - (Polierte) Ware für<br>den Innenbereich | Product                   | Modular tiles - Fliesen EN<br>12057     |
| Factory            | FS123   Stone test, -                                                          | Quarry                    |                                         |
| Save 5/8           | Back                                                                           |                           |                                         |

Press Back to return to the previous entry. Press Save x / 8 to save your entries.

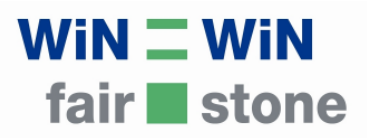

#### 4.) Updating the tracing status

**The updating of the tracing status is mandatory**. After the entry has been saved the status of the order automatically becomes order.

| ers (Current) |                                                   |           |                     |                            |
|---------------|---------------------------------------------------|-----------|---------------------|----------------------------|
|               | Order                                             |           | Tracing 📈 🦯         |                            |
| v Order       | (Contract No, Description, Date Creat             | ed)       | (State, State,      | vated, State finished, Usi |
| ers (Archive) | 555444   Lager (19.11.2012 17:16:54)<br>Stuttgart | 18 🗙 🗊    | order   19.1-2012   | 2   -, -                   |
| t Orders      |                                                   |           | ÷                   |                            |
|               | 456374   (30.03.2011 09:52:05)                    | 1 💓 💥 💼 👘 | port of destination | 19.11.2012   Herrmann      |
| ic Data       | Köln 08.06.2011                                   |           | shipped on board    | 25.08.2011   19.11.2013    |
| iner          | 12343   (16.02.2011 11:29:15)                     | 🕅 💥 🖄 📖 🛛 | in process   19.11. | .2012   Herrmann, Karolin  |
| ther Persons  | Stadt Zürich 13.04.2011                           |           | order   16.02.2011  | 1   19.11.2012             |
| mer Details   | 076241/00.00.0011.00.51.10                        | m2 🗤 👘    | in manager   10,11  | 0010 Lilemenen Kanalia     |

Now it is the supplier's task to complete all missing information. When all compulsory fields (Order No., Total Vol., Packaging Units, Production Date, Final Customer, Importer, Exporter, Material, Product Group, Product, Factory, Port) are completed, the status of the order can be updated.

For this, please press the 🖶 symbol in the tracing column.

The supplier has to indicate the following steps by changing the status to:

- In process: The order is being processed.
- Shipped on board: The order is completed and is being shipped.

Note: Between updating the status in process to shipped on board a certain amount of time has to pass by so that the goods can be produced, packed and shipped. Meanwhile, we can control the production process.

Once the shipment has reached Europe, the partner should update the status. When the status delivered has been selected, the order is automatically moved to Archive (see: Orders (Archive)). The Archive can be viewed by pressing on the link in the left hand column.

|        | Search Orders:                           | stone test   stone test, - 🛛 🔻                            |                                                                                                    |             |
|--------|------------------------------------------|-----------------------------------------------------------|----------------------------------------------------------------------------------------------------|-------------|
| $\sim$ | New Order                                | Order<br>(Contract No, Description, Date                  | Tracing<br>(State, State activated, State finished, User)                                                                                                | Attachments |
|        | Orders (Archive)                         | Created)<br>54321   Test (12 11 2012 11:32:24)            | delivered   12 11 2012   Herrmann Karoline                                                                                                    |             |
| -      | Print Orders                             | Stuttgart                                                 | port of destination   12.11.2012   12.11.2012   Herrmann,<br>Karoline                                                                                    |             |
|        | Basic Data<br>Partner<br>Partner Persons |                                                           | shipped on board   12.11.2012   12.11.2012   Herrmann, Karoline<br>in process   29.10.2012   12.11.2012   -, -<br>order   29.10.2012   29.10.2012   -, - |             |
|        | Partner Details                          | 6789   Test (12.11.2012 11:29:38)<br>Stuttgart 14.08.2012 | in process   12.11.2012   Herrmann, Karoline<br>order   07.02.2011   12.11.2012   -, -                                                                   |             |

# 

## 5.) Barcodes

Each consignment has to be labelled with a barcode. The barcodes are generated automatically, once the order status is upgraded to "in process" and it is approved by Fair Stone.

| air            | stone                                                    |              |                                                                                                    |       |
|----------------|----------------------------------------------------------|--------------|----------------------------------------------------------------------------------------------------|-------|
| Drders:        | stone test   stone test, -                               |              |                                                                                                    |       |
| Current)       | Order                                                    |              | ling                                                                                                   | Attac |
| ler            | (Contract No, Description, Date Create                   |              | ate, State activated, State finished, User)                                                            |       |
| Archive)       | 555444   Lager (19.11.2012 17:16:54)<br>Stuttgart        |              | per   19.11.2012   -, -                                                                                | 57    |
| lers           |                                                          | $\checkmark$ |                                                                                                    |       |
| ata            | 456374   (30.03.2011 09:52:05)<br>Köln 08.06.2011        | <b>XX V</b>  | Art of destination   19.11.2012   Herrmann, Karoline shipped on board   25.08.2011   19.11.2012   -, - | ¢     |
| Persons        | 12343   (16.02.2011 11:29:15)<br>Stadt Zürich 13.04.2011 | 🕅 🗙 🖓 🖿      | in process   19.11.2012   Herrmann, Karoline<br>order   16.02.2011   19.11.2012                        | •     |
| Details        | 87634   (08.02.2011 09:51:19)<br>Cologno 20.04 2011      | 18 🗙 🗊       | in process   19.11.2012   Herrmann, Karoline                                                           | •     |
| Attachment     | Cologne 25.04.2011                                       |              | BIGE   00.02.2011   19.11.2012   -) -                                                                  |       |
| Step Reporting |                                                          |              |                                                                                                    |       |

To access the barcode, the partner or supplier presses the <sup>IIII</sup> symbol in the overview window. This will open another page from which a PDF document with the barcodes can be downloaded by pressing the link displayed:

| Tair 🗖         | stone                                     |
|----------------|-------------------------------------------|
| arch Orders:   | Barcode-Label: 38_20121119_173959_TFS.pdf |
| ders (Current) | Zurück / back                             |
| w Order        |                                           |

For each packaging unit of the consignment a QR-Code will be generated. The supplier has to attach to each unit.

|    | Packaging Unit 9 of 54                               | Packaging  |
|----|------------------------------------------------------|------------|
| ne | WiN = WiN<br>fair = stone<br>Packaging Unit 10 of 54 | Packaging  |
| V  |                                                      | 미가신<br>정영화 |

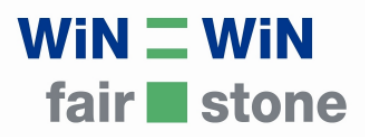

# **6.)** Control of consignments

The barcode can be scanned by every Smartphone (with appropriate QR-scanning application) or barcode-reader.

After entering the Order Number on the public tracing homepage or scanning the barcode, the user will see the order as displayed below:

| WiN<br>fair    | <b>Win</b><br>stor                                                                                                    | l<br>ne                                                                                                    |                                                                                                    |                                                                             |
|----------------|----------------------------------------------------------------------------------------------------|----------------------------------------------------------------------------------------------------|----------------------------------------------------------------------------------------------------|-----------------------------------------------------------------------------|
| Search Orders: | Fair Stone ist ein<br>Ziel ist die Verbes<br>Jede Bestellung v<br>Bestellnummer n.<br>Mehr Info: http://<br>Gerne beantwort                                                                              | internationaler Umwelt- und Sozialstandard für Natursteinim<br>sserung von Arbeitsbedingungen in Steinbrüchen und weiter-<br>wird in die Tracing Fair Stone Software eingetragen. Kommun<br>achvoliziehen, ob die bestellte Ware aus Fair Stone Betrieber<br>/fairstone.winwin.de<br>ten wir Ihre Fragen: fairstone@winwin.de | porte aus Entwicklungs- und<br>verarbeitenden Betrieben.<br>en und Endkonsumenten kö<br>n stammt.     | d Schwellenländern.                                                         |
|                | Deliveries                                                                                                    |                                                                                                    |                                                                                                    |                                                                             |
|                | Order No.                                                                                                    | 12343                                                                                                    | Total Volume (m² or t)                                                                                | ) 768m²                                                                     |
|                | Packaging                                                                                                    | 54                                                                                                    | Container Number                                                                                      | MSC43567                                                                    |
|                | Droduction                                                                                                    | 24.02.2011                                                                                                    | Arrival Date                                                                                          | 13.04.2011                                                                  |
|                | Date                                                                                                    |                                                                                                    |                                                                                                    |                                                                             |
|                | Date<br>Final Customer                                                                                                    | Stadt Zürich                                                                                                    |                                                                                                    |                                                                             |
|                | Date<br>Final Customer<br>Interim<br>Storage                                                                                                    | Stadt Zürich                                                                                                    | Material                                                                                              | Padang                                                                      |
|                | Date<br>Final Customer<br>Interim<br>Storage<br>Product Group                                                                                                    | Stadt Zürich<br>Cut products for outdoor use - Gesägte Ware für den                                                                                                    | Material<br>Product                                                                                   | Padang<br>Cobbles                                                           |
|                | Date<br>Final Customer<br>Interim<br>Storage<br>Product Group<br>Description                                                                                                    | Stadt Zürich<br>Cut products for outdoor use - Gesägte Ware für den<br>Außenbereich                                                                                                    | Material<br>Product<br>Arrived with Logo                                                              | Padang<br>Cobbles<br>No / Nein                                              |
|                | Date<br>Date<br>Final Customer<br>Interim<br>Storage<br>Product Group<br>Description<br>Importer                                                                                                    | Stadt Zürich<br>Cut products for outdoor use - Gesägte Ware für den<br>Außenbereich<br>stone test stone test, -                                                                                                    | Material<br>Product<br>Arrived with Logo<br>Exporter                                                  | Padang<br>Cobbles<br>No / Nein<br>FS111                                     |
|                | Date<br>Final Customer<br>Interim<br>Storage<br>Product Group<br>Description<br>Importer<br>Factory                                                                                                    | Stadt Zürich<br>Cut products for outdoor use - Gesägte Ware für den<br>Außenbereich<br>stone test stone test, -<br>FS123                                                                                                    | Material<br>Product<br>Arrived with Logo<br>Exporter<br>Quarry                                        | Padang<br>Cobbles<br>No / Nein<br>FS111<br>FS1123                           |
|                | Date<br>Final Customer<br>Interim<br>Storage<br>Product Group<br>Description<br>Importer<br>Factory<br>Port                                                                                              | Stadt Zürich<br>Cut products for outdoor use - Gesägte Ware für den<br>Außenbereich<br>stone test stone test, -<br>FS123<br>Basel                                                                                                    | Material<br>Product<br>Arrived with Logo<br>Exporter<br>Quarry                                        | Padang<br>Cobbles<br>No / Nein<br>FS111<br>FS1123                           |
|                | Date<br>Final Customer<br>Interim<br>Storage<br>Product Group<br>Description<br>Importer<br>Factory<br>Port<br>Is finished                                                                               | Stadt Zürich<br>Cut products for outdoor use - Gesägte Ware für den<br>Außenbereich<br>stone test stone test, -<br>FS123<br>Basel<br>No / Nein                                                                                                    | Material<br>Product<br>Arrived with Logo<br>Exporter<br>Quarry<br>Notice                              | Padang<br>Cobbles<br>No / Nein<br>FS111<br>FS1123                           |
|                | Production<br>Date<br>Final Customer<br>Interim<br>Storage<br>Product Group<br>Description<br>Importer<br>Factory<br>Port<br>Is finished<br>Last User                                                    | Stadt Zürich<br>Cut products for outdoor use - Gesägte Ware für den<br>Außenbereich<br>stone test stone test, -<br>FS123<br>Basel<br>No / Nein<br>-, -                                                                                                    | Material<br>Product<br>Arrived with Logo<br>Exporter<br>Quarry<br>Notice<br>Date created /<br>Changed | Padang<br>Cobbles<br>No / Nein<br>FS111<br>FS1123<br>16.02.2011<br>11:29:15 |
|                | Production<br>Date<br>Final Customer<br>Interim<br>Storage<br>Product Group<br>Description<br>Importer<br>Factory<br>Port<br>Is finished<br>Last User<br>States                                          | Stadt Zürich<br>Cut products for outdoor use - Gesägte Ware für den<br>Außenbereich<br>stone test stone test, -<br>F\$123<br>Basel<br>No / Nein<br>-, -                                                                                                    | Material<br>Product<br>Arrived with Logo<br>Exporter<br>Quarry<br>Notice<br>Date created /<br>Changed | Padang<br>Cobbles<br>No / Nein<br>FS111<br>FS1123<br>16.02.2011<br>11:29:15 |
|                | Production<br>Date<br>Final Customer<br>Interim<br>Storage<br>Product Group<br>Description<br>Importer<br>Factory<br>Port<br>Is finished<br>Last User<br>States<br>in process   19.1                     | Stadt Zürich<br>Cut products for outdoor use - Gesägte Ware für den<br>Außenbereich<br>stone test stone test, -<br>FS123<br>Basel<br>No / Nein<br>-, -<br>L1.2012 17:07:13     Herrmann, Karoline                                                                                                    | Material<br>Product<br>Arrived with Logo<br>Exporter<br>Quarry<br>Notice<br>Date created /<br>Changed | Padang<br>Cobbles<br>No / Nein<br>FS111<br>FS1123<br>16.02.2011<br>11:29:15 |
|                | Production<br>Date<br>Final Customer<br>Interim<br>Storage<br>Product Group<br>Description<br>Importer<br>Factory<br>Port<br>Is finished<br>Last User<br>States<br>in process   19.1<br>order   16.02.20 | Stadt Zürich Cut products for outdoor use - Gesägte Ware für den Außenbereich stone test stone test, - FS123 Basel No / Nein -, - I1.2012 17:07:13     Herrmann, Karoline     I1 11:29:41   19.11.2012 17:07:13   -, -                                                                                                    | Material<br>Product<br>Arrived with Logo<br>Exporter<br>Quarry<br>Notice<br>Date created /<br>Changed | Padang<br>Cobbles<br>No / Nein<br>FS111<br>FS1123<br>16.02.2011<br>11:29:15 |